1. Über die Web-Seite der Einrichtung

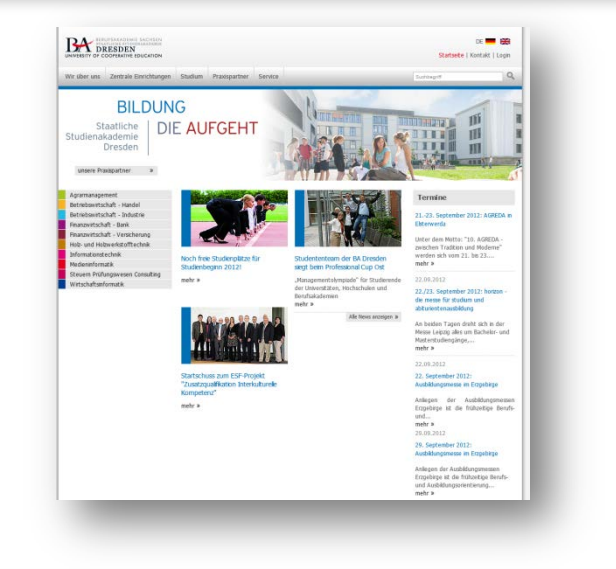

2. Direkt über die Web-Adresse

https://selfservice.campus-dual.de

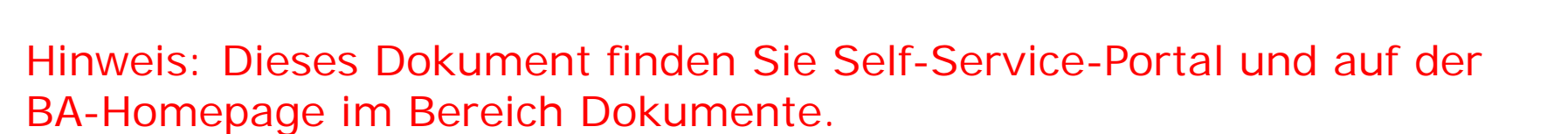

 $\leftarrow$ 

🗿 https://selfservice.campus-dual.de/

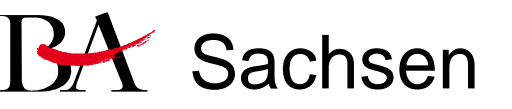

(1)Zum Aufruf des studentischen Self-Services klicken Sie entweder auf den entsprechenden Link Ihrer BA-Webseite oder geben Sie folgende Adresse in den Browser ein:

#### https://self-service.campus-dual.de

(2) Klicken Sie auf Login.

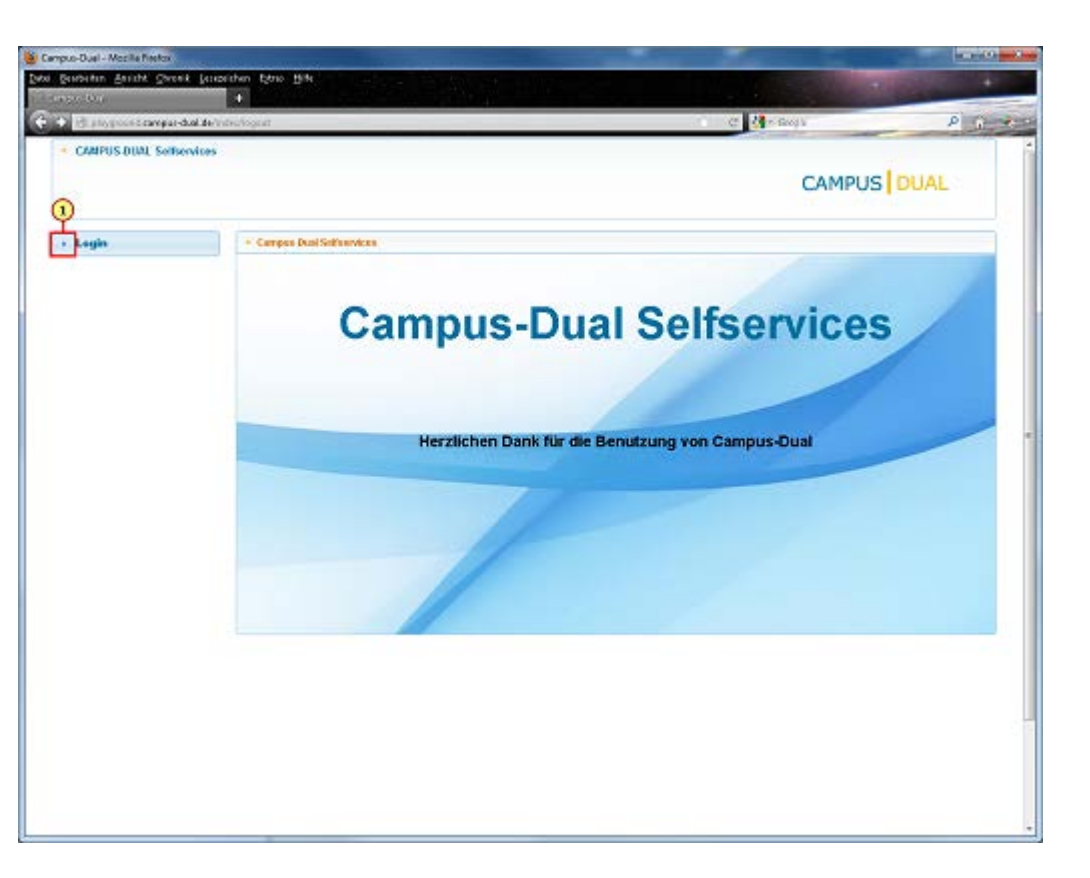

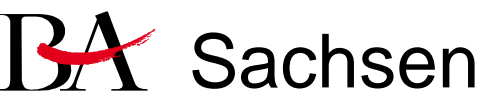

Für die Erstanmeldung müssen Sie sich registrieren. Sie benötigen dazu Ihre Matrikelnummer und eine uns bekannte E-Mail-Adresse.

(1) Klicken Sie auf Registrieren.

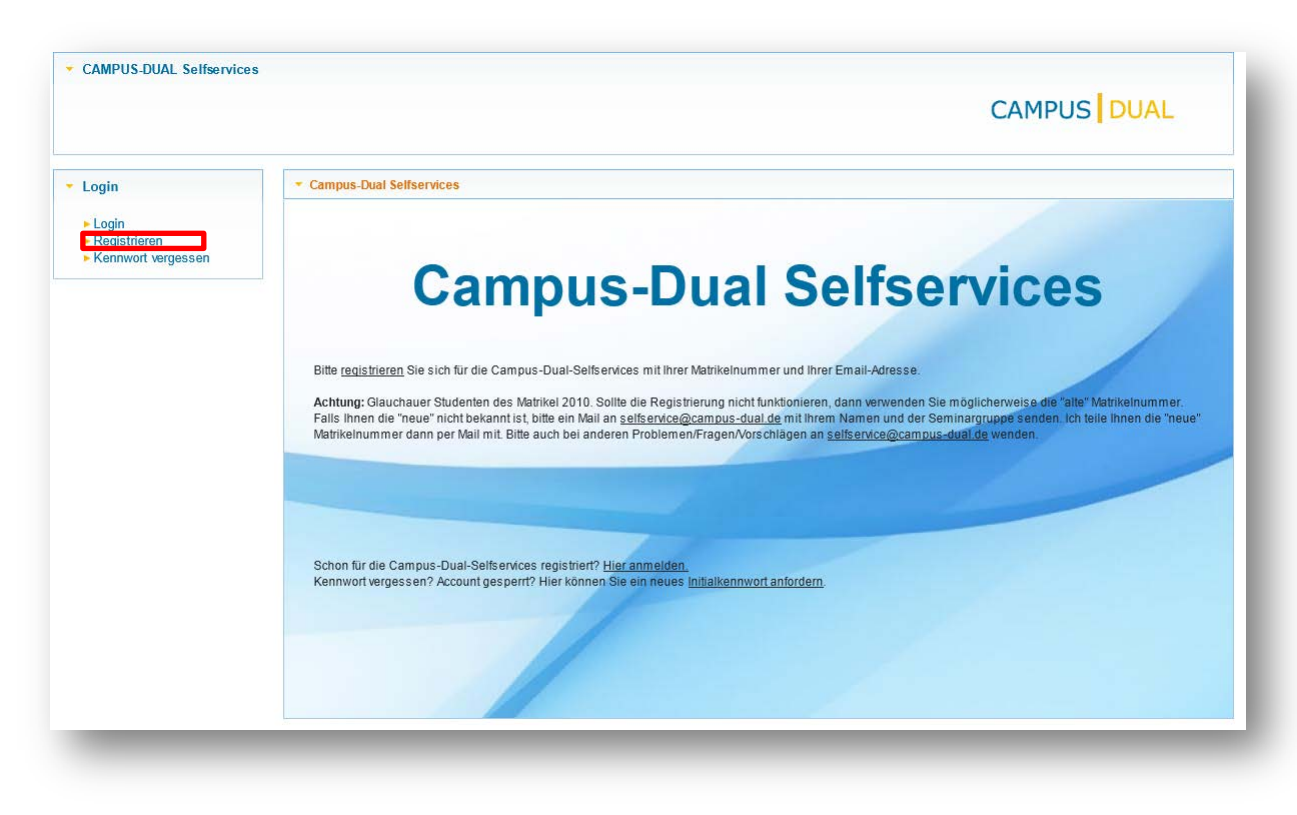

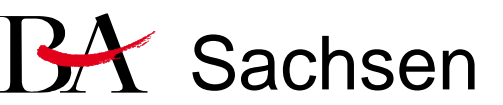

(1) Es wird das FeldMatrikelnummer ausgefüllt.Diese finden Sie auf derImmatrikulationsbescheinigung.

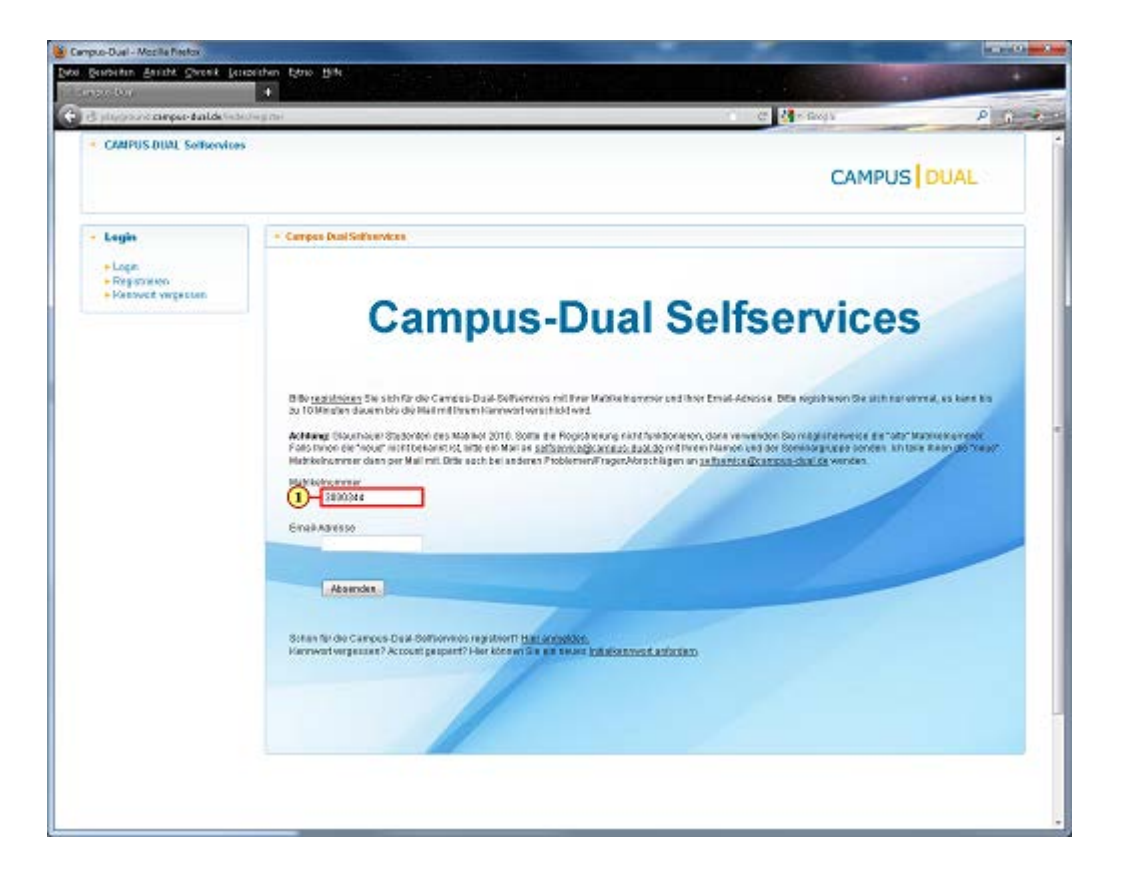

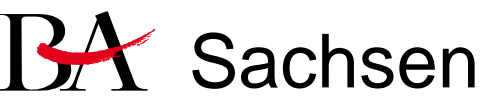

(1)Füllen Sie das Feld **Email-Adresse** aus.

(2) Nach dem Drücken aufAbsenden erhalten Sie eineMail mit dem Zugangspasswort.

Sollten Sie keine Mail mit dem Zugangspasswort erhalten, liegt dies in den meisten Fällen daran, dass die angegebene Mail-Adresse nicht mit der uns bekannten übereinstimmt. Wenden Sie sich in diesem Fall bitte direkt an das für Sie zuständige Studiensekretariat und teilen Sie diesem Ihre aktuelle Mail-Adresse mit. Nach dem Einpflegen der Mail-Adresse durch das Studiensekretariat können Sie sich erneut registrieren.

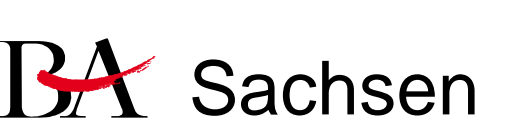

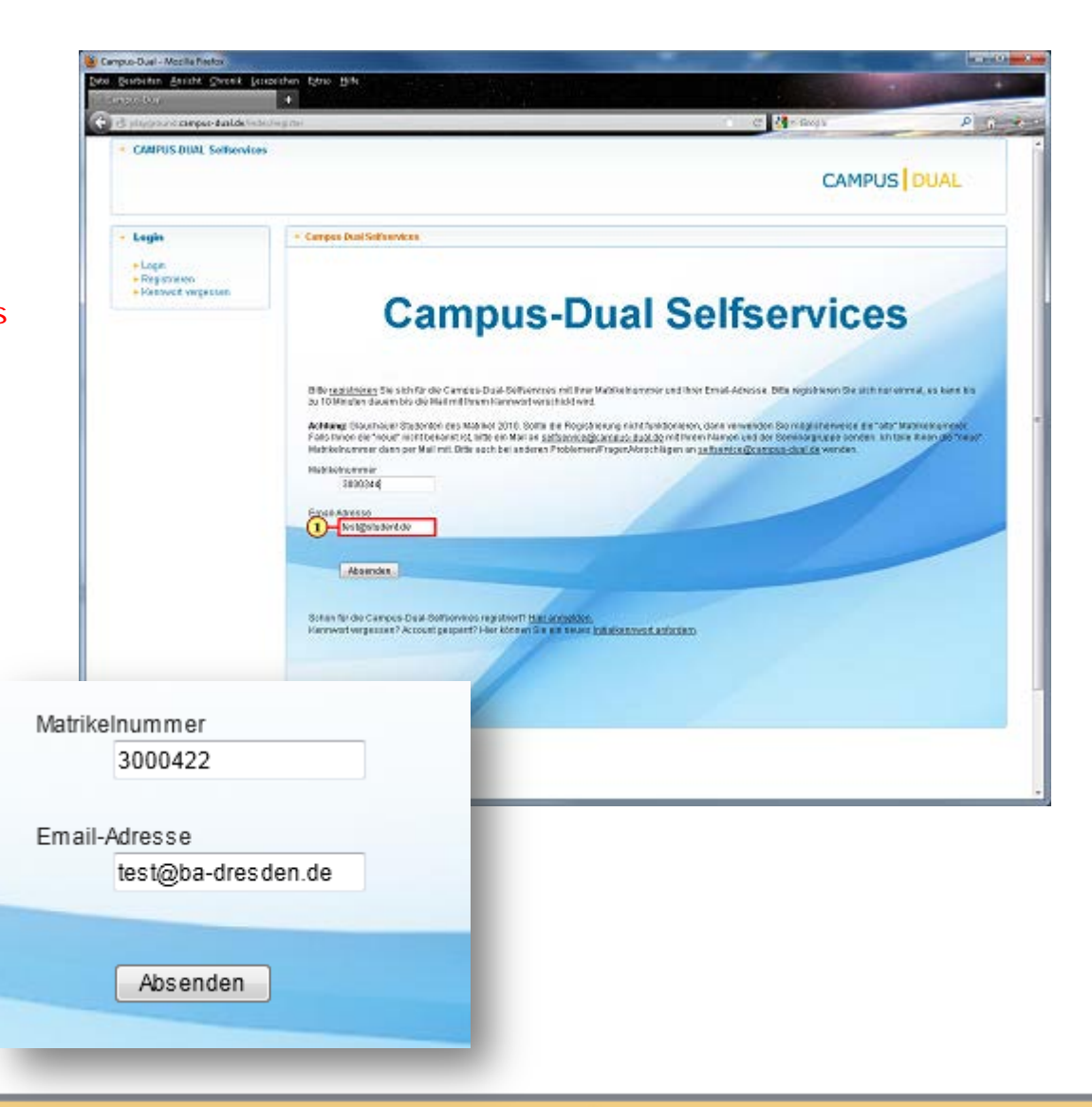

(1)

Über diesen Button können Sie ein neues Kennwort anfordern.

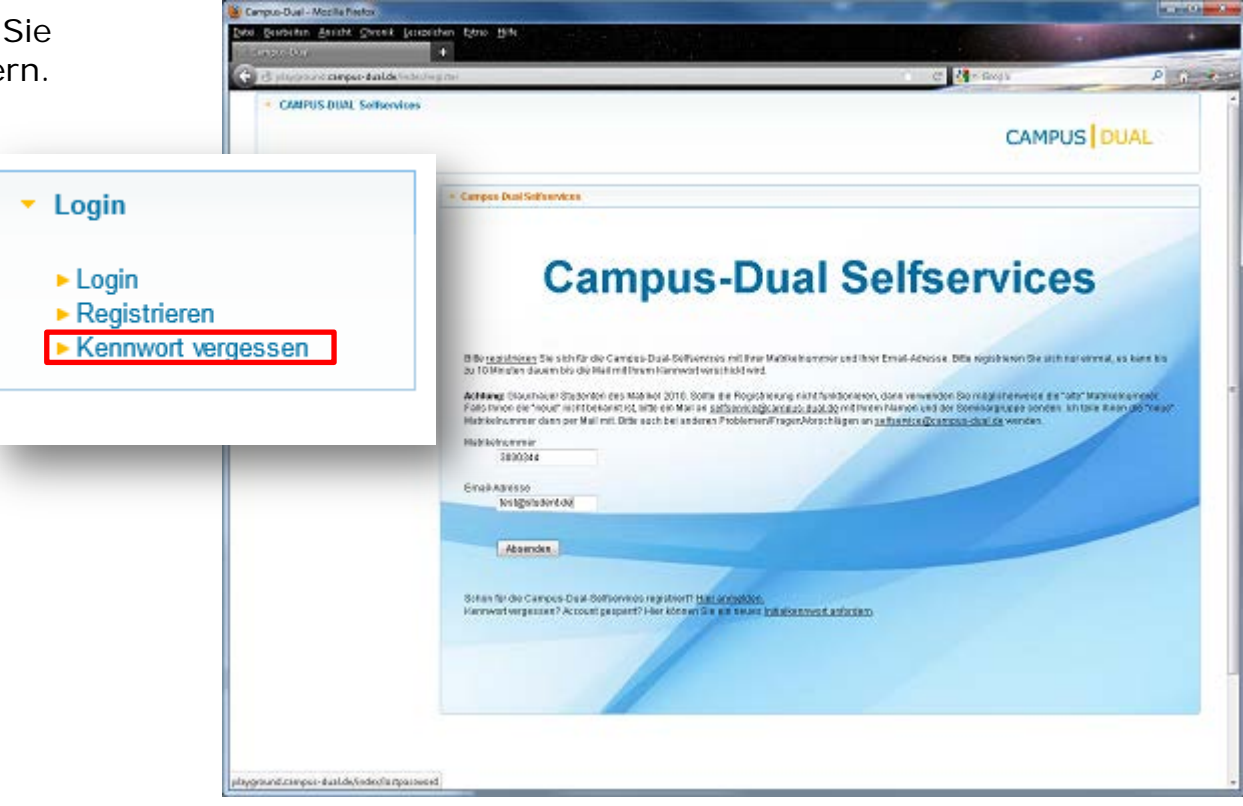

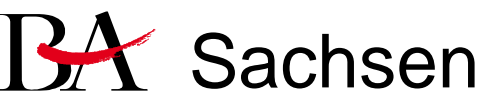

#### (1) Klicken Sie auf Login.

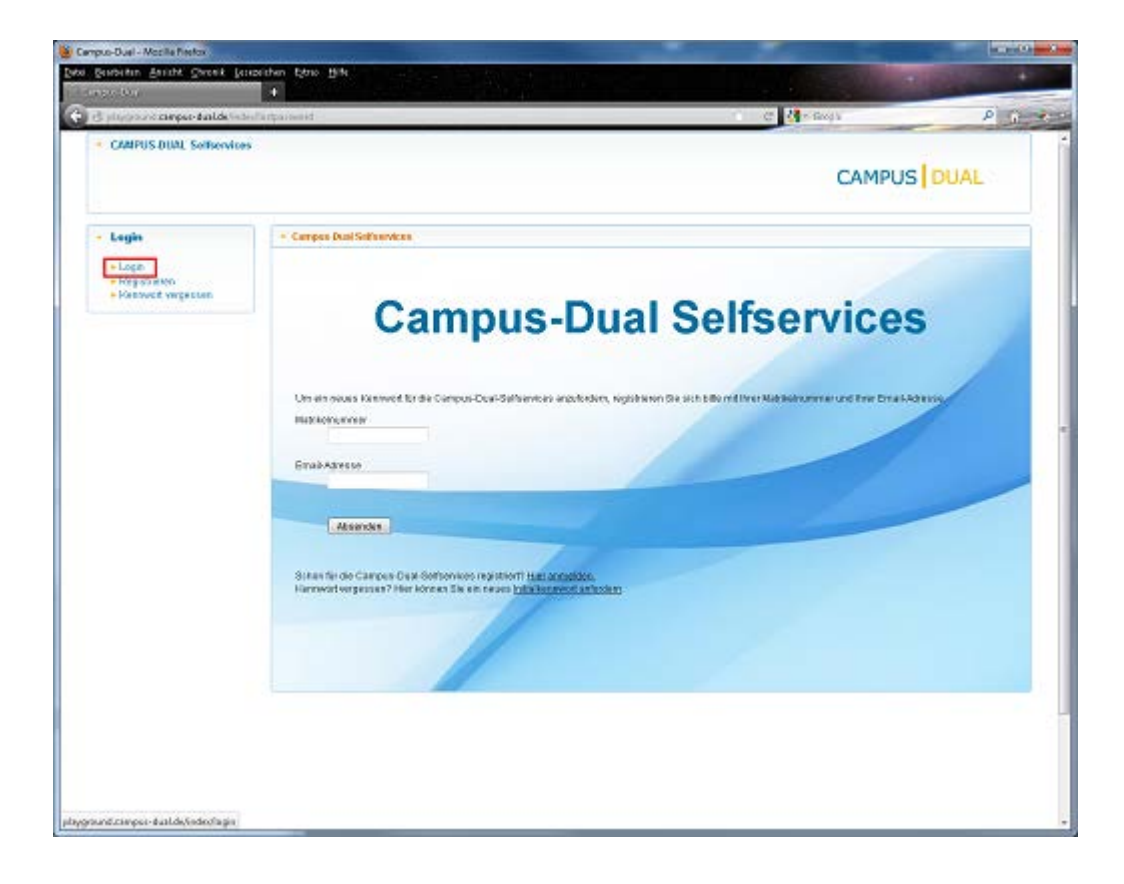

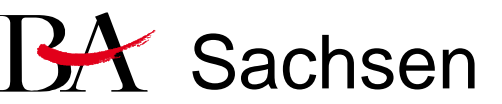

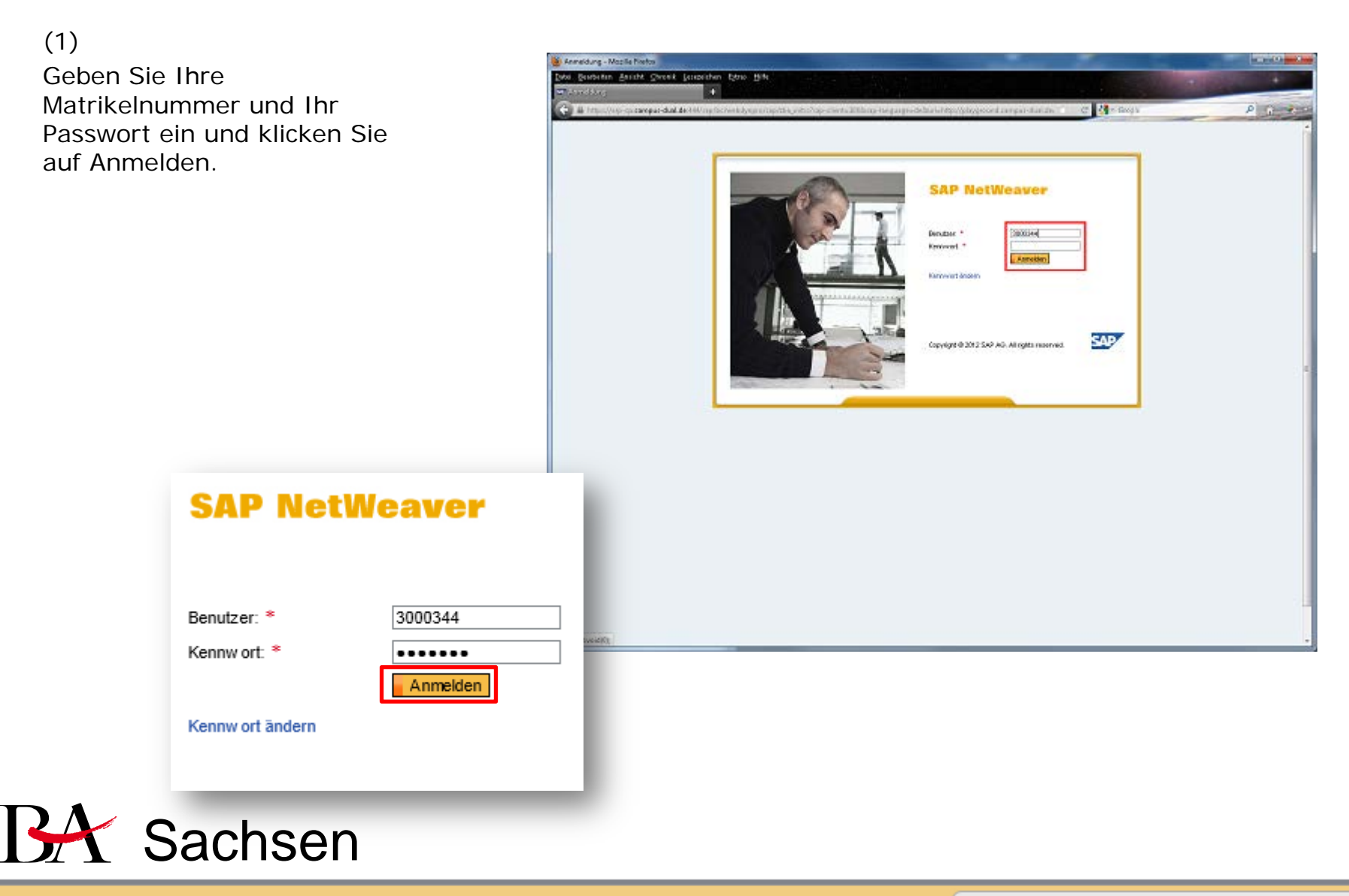

Auf der Übersichtsseite sehen Sie Ihren Studienfortschritt und den Stundenplan des aktuellen Tages.

Weitere Hilfen und Hinweise zum Self-Service-Portal finden Sie im Bereich Hilfe des Portales.

| Vorgeschlagene Sites 🔻 🜌                                                                                                    | : CRM-Entwickler 🐷 CRM-Produktiv 🐷 CRM-QS 🔧 Google 🧃 Bildungsportal Sach | isen 🕘 Self-Service 🥂 🏠 💌 🔝 💌 🖃 | 🖶 💌 Seite 🕶 Sicherheit 🕶 Extras 🕶 🔞   |  |
|----------------------------------------------------------------------------------------------------|--------------------------------------------------------------------------|---------------------------------|---------------------------------------|--|
| Staatliche Studienakade                                                                                                    | mie Dresden                                                              |                                 |                                       |  |
| Name: Mustermann, Hans (3000344), Seminargruppe: 3W10-1<br>Studiengang Wirtschaftsinformatik/Studienrichtung Wirtschaftsinformatik |                                                                          |                                 | CAMPUS DUAL                           |  |
| Studium                                                                                                    | ✓ Studienfortschritt                                                     | <ul> <li>Kalender</li> </ul>    |                                       |  |
| Übersicht                                                                                                    | Fachsemester: 4 (von 6) ECTS-Credits:                                    | 85 (von 180) 26.09.2            | 012 Heute 🔺 🕨                         |  |
| <ul> <li>Studieninhalt</li> <li>Blackplan</li> </ul>                                                                               |                                                                          |                                 | Mittwoch 26.09                        |  |
| • Бюскріан                                                                                                    |                                                                          | 07:00                           | ▲                                     |  |
| Module                                                                                                    |                                                                          |                                 | 07:45 - 09:15                         |  |
|                                                                                                    | ▼ Prüfungen                                                              | 08:00                           | Mantech<br>Raum: 2,100                |  |
| Stundenplan                                                                                                    |                                                                          |                                 | Dozent: Unbekannt, Bemerkungen:       |  |
| Prüfungen                                                                                                    | Prüfungen insgesamt: 20                                                  | 09:00                           | · · · · · · · · · · · · · · · · · · · |  |
| Dokumente                                                                                                    |                                                                          | 10.00                           | 09:45 - 11:15<br>Mantach              |  |
| Dokumente                                                                                                    | mit Erfolg abgeschlossen: 18                                             | 10.00                           | Raum: 2.109                           |  |
| Hilfe                                                                                                    | ohne Erfolg shoeschlossen: 2                                             | 11:00                           | Dozent Undekannt, Bemenungen.         |  |
| Logout                                                                                                    |                                                                          |                                 | 11:45 - 13:15                         |  |
| 3                                                                                                    | noch nicht bew ertet: 0                                                  | 12:00                           | Mantech<br>Raum: 2,100                |  |
|                                                                                                    |                                                                          |                                 | Dozent: Unbekannt, Bemerkungen:       |  |
|                                                                                                    | abgeschlossene Module: 15                                                | 13:00                           |                                       |  |
|                                                                                                    |                                                                          | 14-00                           | 13:45 - 15:15<br>Mantech              |  |
|                                                                                                    |                                                                          | 14.00                           | Raum: 2.109                           |  |
|                                                                                                    |                                                                          | 15:00                           | Source Successing Demensingen         |  |
|                                                                                                    | <ul> <li>Erinnerungen</li> </ul>                                         |                                 |                                       |  |
|                                                                                                    | Sie können sich für 3 Pr üfungsverfahren anmelden                        | 16:00                           |                                       |  |
|                                                                                                    | Anmeldung f ür Wahlpflichtmodule im 5. Fachsemester                      |                                 |                                       |  |
|                                                                                                    |                                                                          |                                 |                                       |  |
|                                                                                                    |                                                                          | 49.00                           |                                       |  |
|                                                                                                    |                                                                          | 18.00                           |                                       |  |
|                                                                                                    |                                                                          | 19:00                           |                                       |  |
|                                                                                                    |                                                                          |                                 |                                       |  |

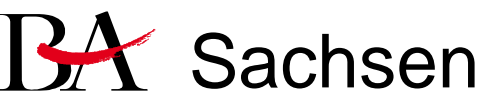

#### **Funktionen Self-Service Portal**

- 1. Überblick zum Studienverlauf
- 2. Anzeige Studienordnung/Studieninhalte
- 3. Anzeige Blockplan
- 4. Module
  - 1. Anzeige Pflichtmodule
  - 2. An- und Abmeldung Wahlpflichtmodule
- 5. Stundenplan
  - 1. Anzeige Stundenplan
  - 2. Download Stundenplan
  - 3. Abonnieren Stundenplan
- 6. Prüfungen
  - 1. Anmeldung zu Prüfungen
  - 2. Anzeige Prüfungsverfahren
  - 3. Abmeldung von Prüfungen
- 7. Anzeige von Prüfungsergebnissen
- 8. Dokumente ausgeben
- 9. Hilfe

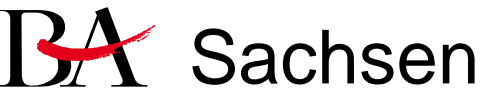